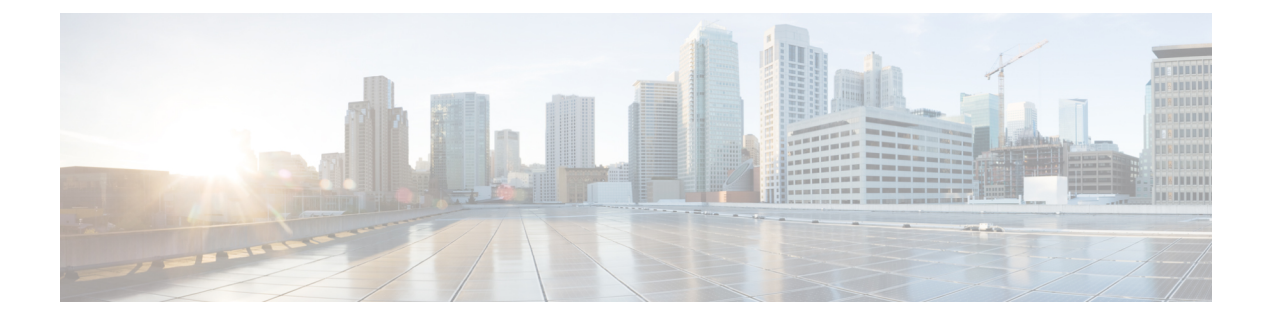

# **PEAP Authentication with Microsoft NPS Configuration**

This document describes how to configure Protected Extensible Authentication Protocol (PEAP) with Microsoft Challenge Handshake Authentication Protocol Version 2 (MS-CHAP v2) authentication on a Cisco Converged Access Wireless LAN (WLAN) deployment with the Microsoft Network Policy Server (NPS) as the RADIUS server.

- Prerequisites for WLC PEAP Authentication with Microsoft NPS Configuration, page 1
- Background Information on PEAP, page 2
- Configuring PEAP with MS-CHAP v2, page 3
- Troubleshooting WLC PEAP Authentication with Microsoft NPS Configuration Issues, page 19

## Prerequisites for WLC PEAP Authentication with Microsoft NPS Configuration

You should have knowledge on the following topics before you configure PEAP as described in this document.

- Basic Microsoft Windows Version 2008 installation.
- Cisco Converged Access WLAN controller installation.

Ensure that following requirements are met before you start with the configuration:

- Installation of Microsoft Windows Server Version 2008 Operating System (OS) on each of the servers in the test lab.
- Upgradation on all of the service packs.
- Installation of controllers and Lightweight Access Points (LAPs).
- Configuration of latest software updates.

## **Supported Platforms and Releases**

The information in this document is based on the following:

- · Cisco Catalyst 3850 Series Switch.
- Cisco 3602 Series LAP.
- Microsoft Windows XP with Intel PROset Supplicant.
- Microsoft Windows Version 2008 Server that runs NPS with Domain Controller Roles.
- Cisco Catalyst 3500 Series Switches.

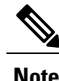

The information in this document was created from the devices in a specific lab environment. All of the devices used in this document started with a cleared (default) configuration. If your network is live, make sure that you understand the potential impact of any command.

## **Background Information on PEAP**

PEAP uses Transport Level Security (TLS) in order to create an encrypted channel between an authenticating PEAP client, such as a wireless laptop, and a PEAP authenticator, such as the Microsoft NPS or any RADIUS server. PEAP does not specify an authentication method but provides additional security for other Extensible Authentication Protocols (EAPs), such as EAP-MS-CHAP v2 that can operate through the TLS-encrypted channel that is provided by PEAP.

The PEAP authentication process divided into two main phases:

- 1 TLS-Encrypted Channel
- 2 EAP-Authenticated Communication

### **TLS-Encrypted Channel**

The wireless client associates with the Access Point (AP) and an IEEE 802.11-based association provides an open system or shared key authentication before a secure association is created between the client and the AP. After the IEEE 802.11-based association is successfully established between the client and the AP, the TLS session is negotiated with the AP.

After authentication is successfully completed between the wireless client and the NPS, the TLS session is negotiated between the client and the NPS. The key that is derived within this negotiation is used in order to encrypt all subsequent communication.

### **EAP-Authenticated Communication**

EAP communication, which includes EAP negotiation, occurs inside of the TLS channel that is created by PEAP within the first stage of the PEAP authentication process. The NPS authenticates the wireless client with EAP-MS-CHAP v2. The LAP and the controller only forward messages between the wireless client and

the RADIUS server. Since WLC is not the TLS endpoint, the WLAN Controller (WLC) and the LAP cannot decrypt the messages.

The following steps shows the RADIUS message sequence for a successful authentication attempt, where the user supplies valid password-based credentials with PEAP-MS-CHAP v2:

- 1 The NPS sends an identity request message to the client:
  - EAP-Request/Identity
- 2 The client responds with an identity response message:

EAP-Response/Identity

3 The NPS sends an MS-CHAP v2 challenge message:

EAP-Request/EAP-Type=EAP MS-CHAP-V2 (Challenge)

4 The client responds with an MS-CHAP v2 challenge and response:

EAP-Response/EAP-Type=EAP-MS-CHAP-V2 (Response)

5 The NPS responds with an MS-CHAP v2 success packet when the server successfully authenticates the client:

EAP-Request/EAP-Type=EAP-MS-CHAP-V2 (Success)

**6** The client responds with an MS-CHAP v2 success packet when the client successfully authenticates the server:

EAP-Response/EAP-Type=EAP-MS-CHAP-V2 (Success)

- 7 The NPS sends an EAP-type-length-value (TLV) that indicates successful authentication.
- 8 The client responds with an EAP-TLV status success message.
- 9 The server completes authentication and sends an EAP-Success message in plain text. If VLANs are deployed for client isolation, the VLAN attributes are included in this message.

## **Configuring PEAP with MS-CHAP v2**

This section describes how to configure PEAP with MS-CHAP v2 authentication on a Cisco Converged Access WLC deployment with the Microsoft NPS as the RADIUS server.

The configuration is a two-step process which includes:

- Configuring Cisco Catalyst 3850 Series Switch WLC with the CLI or GUI.
- Configuring Microsoft Windows Version 2008 server for NPS, Domain Controller, and User Accounts on the AD.

### **Network Diagram of PEAP with MS-CHAP v2 authentication**

The following figure shows the network diagram of PEAP with MS-CHAP v2 authentication:

#### Figure 1: Network diagram of PEAP with MS-CHAP v2 authentication

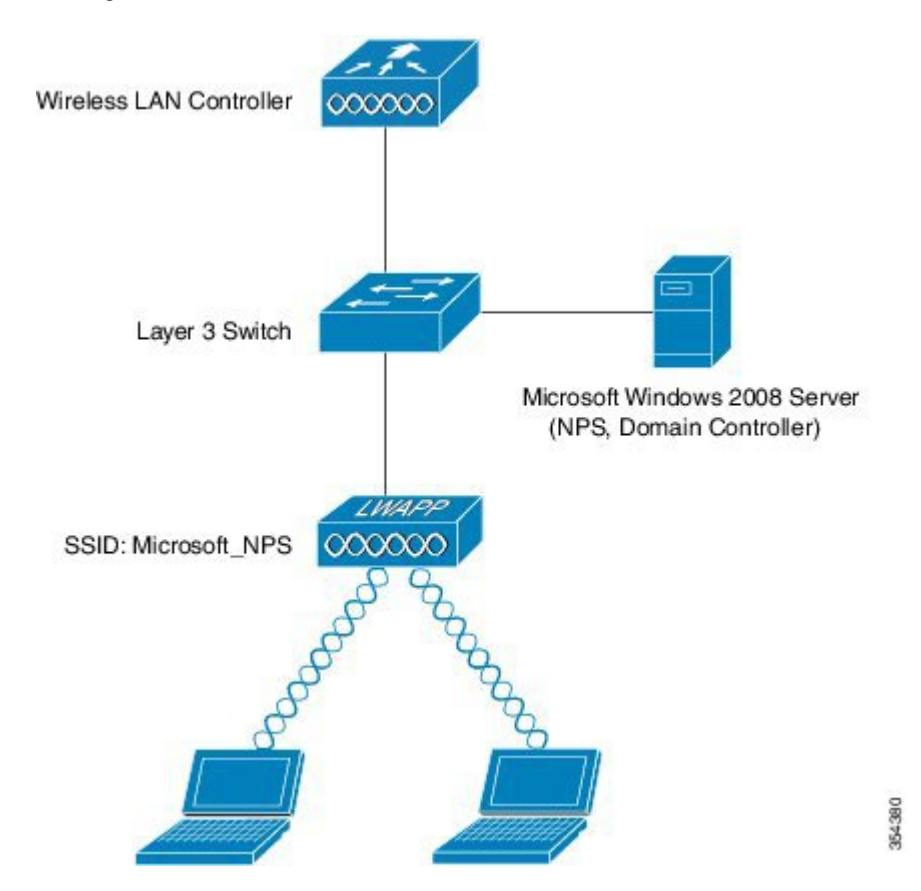

In the above figure, the Microsoft Windows Version 2008 server performs following roles:

- Domain controller for the wireless.com domain
- Domain Name System (DNS) server
- Certificate Authority (CA) server
- NPS in order to authenticate the wireless users
- Active Directory (AD) in order to maintain the user database

The server connects to the wired network through a Layer 2 (L2) switch, as shown in above illustration. The WLC and the registered LAP also connect to the network through the L2 switch.

The wireless clients use Wi-Fi Protected Access 2 (WPA2) - PEAP-MS-CHAP v2 authentication in order to connect to the wireless network.

### Configuring Converged Access WLCs (CLI)

Perform the following tasks to configure the WLAN for the required client VLAN and map it to the Authentication Method List using the CLI:

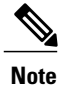

Ensure that **dot1x system auth control** is enabled on the WLC, or the dot1X does not work.

- 1 Enable the AAA new model feature.
- **2** Configure the RADIUS server.
- **3** Add the server into the Server Group.
- 4 Map the Server Group to the Method List.
- 5 Map the Method List to the WLAN.

```
aaa new-model
  aaa group server radius Microsoft NPS
   server name Microsoft NPS
  1
aaa authentication dot1x Microsoft NPS group Microsoft NPS
aaa authorization network Microsoft NPS group Microsoft NPS
  radius server Microsoft NPS
   address ipv4 10.104.208.96 auth-port 1645 acct-port 1646
   timeout 10
   retransmit 10
 key Cisco123
wlan Microsoft NPS 8 Microsoft NPS
   client vlan VLAN0020
   no exclusionlist
   security dot1x authentication-list Microsoft NPS
   session-timeout 1800
 no shutdown
```

## **Configuring Converged Access WLCs (GUI)**

Perform the following tasks to configure the Converged Access WLCs using the GUI:

**Step 1** Navigate to Configuration > Security > AAA > Method Lists > General and enable the Dot1x System Auth Control by selecting the checkbox.

#### **Step 2** To add the RADIUS severs, navigate to **Configuration** > **Security** > **AAA**.

#### Figure 2: Adding the radius server

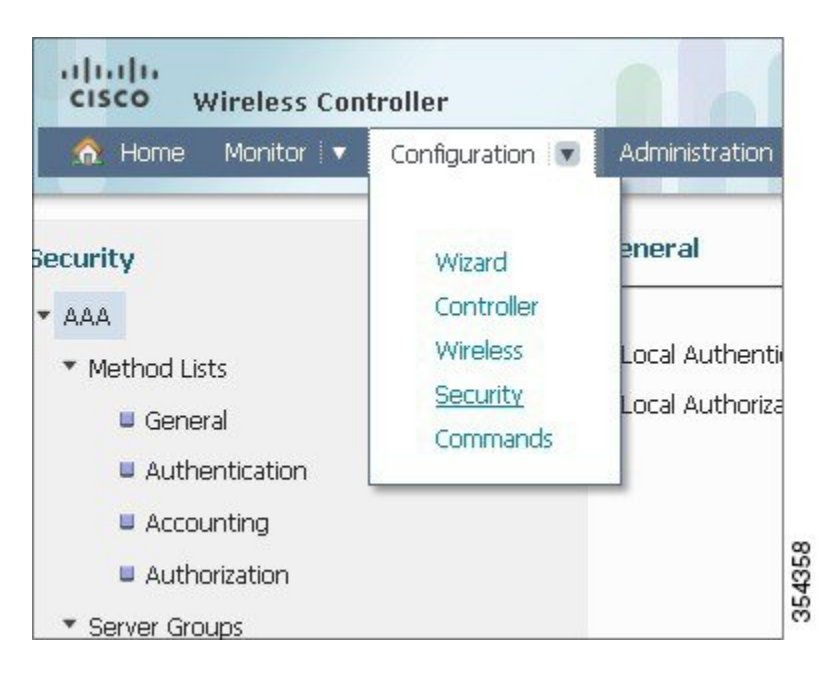

- Step 3To add or edit Server IP Address and Shared Secret fields on the Radius Server page, navigate to Security > AAA ><br/>RADIUS > Servers.
  - Once you configure the RADIUS server, the **Server** tab should display the fresh configured Server Name (Miscrosoft\_NPS in this example), Server IP Address, Auth Port and Acct Port.
  - **Note** Make sure that both shared secret and shared secret that is configured on the RADIUS server are matching.
- **Step 4** To configure a Server Group, navigate to Security > AAA > Server Group.
  - · Choose Group Type field as Radius on the Radius Servers Groups page.
  - Choose the RADIUS server that you created in the previous step (Microsoft\_NPS in this example) as Servers In This Group field.
  - After the configuration, the Server Group window should display name of the server and its group name respectively
- **Step 5** To configure Authentication, navigate to Security > AAA > Method Lists > Authentication.
  - Choose Authentication Method List Type field as dot1x on Authentication page.
  - Choose Group Type field as Group on Authentication page.
  - Map the Server Group that you configured (Microsoft\_NPS in this example) on Authentication page.
  - After the configuration, the **Authentication** Method List window should display name of the configured server group, Authentication Method List type and its Group type.
- **Step 6** To configure an **Authorization**, navigate to **Security** > **AAA**> **Method Lists** > **Authorization**.

- Choose Authentication Method List Type field as network on Authorization page.
- Choose Group Type field as Group on Authorization page.
- Map the Server Group that you configured (Microsoft NPS in this example) on Authorization page.
- After the configuration, the **Authorization** Method List window should display name of the configured server group, Authorization Method List type as well as its Group type.
- **Step 7** To configure a new WLAN, navigate to **Configure** > **Wireless** and click **WLANs**.
  - Choose Profile Name field as Server Group name (Microsoft\_NPS in this example) under General tab on WLAN page.
  - Check the Status field checkbox to disabled the status under General tab on WLAN page
  - After configuration, the Layer2 tab under Security tab on WLAN page should display the new configuration.
  - **Note** In WLAN, users can connect and become authenticated through the Microsoft NPS server with EAP authentication.
- **Step 8** Map the Authentication Method field to Server Group Name (Microsoft\_NPS in this example) on AAA Server tab under Security tab on WLAN page. This mapping helps to authenticate the client to the correct server.

### **Configuring the Microsoft Windows Version 2008 Server**

This section describes configuring Microsoft Windows Version 2008 server. The configuration is a six-step process as listed hereunder:

- 1 Configuring the server as a domain controller.
- 2 Installing and configuring the server as a CA server.
- 3 Installing the NPS.
- 4 Installing a certificate.
- 5 Configuring the NPS for PEAP authentication.
- 6 Adding users to the AD.

### Configuring the Microsoft Windows 2008 Server as a Domain Controller

Perform the following task and follow the instructions on the screen to configure the Microsoft Windows Version 2008 server as a domain controller.

Step 1

To configure the Microsoft Windows Version 2008 server as a Domain Controller, navigate to Start > Server Manager > Roles > Add Roles and click Next on Before you Begin screen.

#### Step 2 Check the Active Directory Domain Services check box on Select Server Roles screen and click Next.

#### Figure 3: Selecting server role

| Before You Begin<br>Server Roles<br>Active Directory Domain Services<br>Confirmation<br>Progress<br>Results | Select one or more roles to install on this server.<br>Roles:<br>Active Directory Certificate Services<br>Active Directory Domain Services<br>Active Directory Federation Services<br>Active Directory Lightweight Directory Services<br>Active Directory Rights Management Services<br>Active Directory Rights Management Services<br>Active Directory Rights Management Services<br>Active Directory Rights Management Services<br>Active Directory Rights Management Services<br>DHCP Server<br>DHCP Server<br>File Services<br>Network Policy and Access Services<br>Print Services<br>DDDI Services<br>UDDI Services<br>Web Server (IIS) | Description:<br><u>Active Directory Domain Services (AD</u><br><u>DS</u> ) stores information about objects<br>on the network and makes this<br>information available to users and<br>network administrators. AD DS uses<br>domain controllers to give network<br>users access to permitted resources<br>anywhere on the network through a<br>single logon process. |
|----------------------------------------------------------------------------------------------------|----------------------------------------------------------------------------------------------------|----------------------------------------------------------------------------------------------------|
|                                                                                                    | Windows Deployment Services     Windows Server Update Services      More about server roles <pre></pre>                                                                                                    | Next > Install Cancel                                                                                                    |

- **Step 3** Review the **Introduction to Active Directory Domain Services** on **Active Directory Domain Services** screen and click **Next**.
- **Step 4** Click **Install** on **Confirm Installation Selections** screen in order to begin the installation process.
  - The installation proceeds and completes.
- **Step 5** Click Close this wizard and launch the Active Directory Domain Services Installation Wizard (dcpromo.exe) on Installation Results screen in order to continue the installation and configuration of the AD.
- Step 6 Click Next in order to run the Active Directory Domain Services Installation Wizard.
- Step 7Review the information about Operating System Compatibility and click Next on Active Directory Domain Services<br/>Installation Wizard screen.

I

**Step 8** Choose the **Create a new domain in a new forest** radio button and click **Next** in order to create a new domain.

Figure 4: Create a new domain in a new forest

| t <b>hoose</b> a<br>You c | Deployment Configuration<br>an create a domain controller for an existing forest or for a new forest. |      |
|---------------------------|----------------------------------------------------------------------------------------------------|------|
| C Ex                      | isting forest                                                                                         |      |
| (                         | C Add a domain controller to an existing domain                                                       |      |
|                           | Create a new domain in an existing forest                                                             |      |
|                           | This server will become the first domain controller in the new domain.                                |      |
| ⊙ Cr                      | eate a new domain in a new forest                                                                     |      |
| More                      | about possible deployment configurations                                                              |      |
|                           |                                                                                                    |      |
|                           | < Back Next> Ca                                                                                       | ncel |

**Step 9** Enter the full DNS name for the new domain (wireless.com in this example) and click Next.

#### Figure 5: Entering the full DNS name

| Name the Forest Root Domain<br>The first domain in the forest is the fore<br>the forest. | est root domain. Its name is also the name of | 1 |
|------------------------------------------------------------------------------------------|-----------------------------------------------|---|
| Type the fully qualified domain name (F                                                  | FQDN) of the new forest root domain.          |   |
| FQDN of the forest root domain:                                                          |                                               | _ |
| wireless.com                                                                             |                                               |   |
| Example: corp.contoso.com                                                                |                                               |   |
|                                                                                          |                                               |   |

- **Step 10** Choose the **Forest functional level** from the drop-down list on **Set Forest Functional Level** screen for your domain and click **Next**.
- **Step 11** Choose the **Domain functional level** from the drop-down list on **Set Forest Functional Level** screen for your domain and click **Next.**
- Step 12 Check the DNS server check box on Additional Domain Controller Options screen and click Next.
- **Step 13** Click **Yes** when the **Active Directory Domain Services Installation Wizard** pop-up window appears in order to create a new zone in the DNS for the domain.

**Step 14** Choose the folders that you want the AD to use for files and click Next.

#### Figure 6: Adding folders that you want the AD

| For bette<br>volumes | er performance and rec | overability, store t | he database and | l log files on separate |
|----------------------|------------------------|----------------------|-----------------|-------------------------|
| C:\Win               | e rolder:<br>dows\NTDS |                      |                 | Browse                  |
| Log files            | folder:                |                      |                 |                         |
| C:\Win               | dows\NTDS              |                      |                 | Browse                  |
| SYSVOL               | . folder:              |                      |                 |                         |
| C:\Win               | dows\SYSVOL            |                      |                 | Browse                  |

- **Step 15** Enter the Administrator Password and confirm the same on **Directory Services Restore Mode Administrator Password** screen, and then, click **Next**.
- Step 16Review your selections on Summary screen and click Next.The installation proceeds.
- Step 17 Click Finish in order to close the Active Directory Services Installation wizard.
- **Step 18** Restart the server in order for the changes to take effect.

### Installing and configuring the Microsoft server as a CA server

PEAP with EAP-MS-CHAP v2 validates the RADIUS server based upon the certificate that is present on the server. Additionally, the server certificate must be issued by a public CA that is trusted by the client computer. That is, the public CA certificate already exists in the Trusted Root Certification Authority folder on the client computer certificate store.

Perform the following task and follow the instructions on the screen to configure the Microsoft Windows Version 2008 server as a CA server that issues the certificate to the NPS.

- Step 1To install and configure the Microsoft Windows Version 2008 server as a CA server, navigate to Start > Server Manager<br/>> Roles > Add Roles and click Next on Before You Begin screen.
- Step 2 Check the Active Directory Certificate Services check box on Select Server Roles screen and click Next.
- **Step 3** Review the **Introduction to Active Directory Certificate Services** on **Add Roles Wizard** screen and click **Next**.
- **Step 4** Check the **Certificate Authority** check box on **Select Server Services** screen and click **Next**.
- **Step 5** Choose the **Enterprise** radio button on **Specify Setup Type** screen and click **Next**.
- **Step 6** Choose the **Root CA** radio button on **Specify CA Type** screen and click **Next**.
- **Step 7** Choose the **Create a new private key** radio button on **Set Up Private Key** screen and click **Next**.
- **Step 8** Click Next in the Configuring Cryptography for CA window.
- Step 9 To accept the default name of Common name for this CA field, click Next on Configure CA Name screen.
- **Step 10** Enter the validity period for the generated CA certificate on **Set Validity Period** screen and click **Next**.
- Step 11 To accept the default location of Certificate database, click Next on Configure Certificate Database screen.
- **Step 12** Review the configuration and click **Install** in order to begin the installation of **Active Directory Certificate Services.**
- **Step 13** After the installation is completed, click **Close.**

#### Installing the NPS on the Microsoft Windows Version 2008 Server

Perform the following task and follow the instructions on the screen to install and configure the NPS on the Microsoft Windows Version 2008 server.

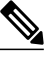

**Note** With the setup that is described in this section, the NPS is used as a RADIUS server in order to authenticate the wireless clients with PEAP authentication.

- Step 1To install and configure the NPS on the Microsoft Windows Version 2008 server, navigate to Start > Server Manager<br/>> Roles > Add Roles, and click Next on Before You Begin screen.
- Step 2 Check the Network Policy and Access Services check box on Select Server Roles screen and click Next.
- **Step 3** Review the **Introduction to Network Policy and Access Services** on **Network Policy and Access Services** screen and click **Next**.
- **Step 4** Check the **Network Policy Server** check box on **Select Role Services** screen and click **Next**.

Step 5 Review the confirmation on Confirm Installation Selections screen and click Install.

**Step 6** After the installation is complete, close the **Add Roles Wizard.** 

### **Installing a Certificate on NPS Server**

Perform the following task and follow the instructions on the screen to install the computer certificate for the NPS.

- Step 1 Click Start, enter the Microsoft Management Console (MMC), and press Enter.
- Step 2 Navigate to File > Add/Remove Snap-in.
- Step 3 Choose Certificates on Add or Remove Snap-in screen and click Add.

#### Figure 7: Adding Certificate

| nan-in                  | Vendor        |   | Console Root | Edit Extensions |
|-------------------------|---------------|---|--------------|-----------------|
| Active Directory Do     | Microsoft Cor |   | Consult Root |                 |
| Active Directory Site   | Microsoft Cor |   |              | Remove          |
| Active Directory Use    | Microsoft Cor |   |              |                 |
| ActiveX Control         | Microsoft Cor |   |              | Maye Lip        |
| ADSI Edit               | Microsoft Cor |   |              |                 |
| Authorization Manager   | Microsoft Cor |   |              | Move Down       |
| Certificate Templates   | Microsoft Cor |   | Add >        | -               |
| Certificates            | Microsoft Cor |   |              |                 |
| Certification Authority | Microsoft Cor |   |              |                 |
| Component Services      | Microsoft Cor |   |              |                 |
| Computer Managem        | Microsoft Cor |   |              |                 |
| Device Manager          | Microsoft Cor |   |              |                 |
| 2DHCP                   | Microsoft Cor |   |              | Advanced        |
| 📽 Disk Management       | Microsoft and | _ | <u> </u>     | Advanced        |
| scription:              |               |   |              |                 |
| cription:               |               |   |              |                 |

- **Step 4** Choose the **Computer account** radio button on **Certificate snap-in** screen and click **Next.**
- **Step 5** Choose the Local Computer radio button on Select Computer screen and click Finish.
- **Step 6** Click **OK** on **Add or Remove Snap-in** screen in order to return to the MMC.
- **Step 7** Expand the **Certificates (Local Computer)** and **Personal** folders on **MMC**, and then click **Certificates.**
- Step 8 Right-click on the white space in the CA certificate on MMC, and choose All Tasks > Request New Certificate and click Next on Certificate Enrollment window.
- Step 9 Click the Domain Controller check box on Certificate Enrollment window, and click Enroll.
  - **Note** If the client authentication fails due to an EAP certificate error, then ensure that all of the check boxes are checked on this **Certificate Enrollment** page before you click **Enroll**. This creates three certificates.

Figure 8: Certificate Enrollment Checkboxes

| You can request the following types of certification     | ates. Select the certificates you want to requ | est, and then click Enroll. |
|----------------------------------------------------------|------------------------------------------------|-----------------------------|
| Directory Email Replication                              | 🔅 STATUS: Available                            | Details®                    |
| 🔽 Domain Controller                                      | i) STATUS: Available                           | Details 🛞                   |
| Domain Controller Authentication                         | i) <b>STATUS:</b> Available                    | Details(y)                  |
| Show all templates     earn more about certificate types |                                                |                             |

**Step 10** Click **Finish** on **Certificate Enrollment** window once the certificate is installed.

• The NPS certificate is now installed.

**Note** Ensure that Client Authentication, Server Authentication appears in the **Intended Purposes** column for the certificate on **MMU**.

### Configuring the NPS for PEAP-MS-CHAP v2 Authentication

Perform the following task and follow the instructions on the screen to configure the NPS for PEAP-MS-CHAP v2 authentication.

Step 1 To configure the NPS for PEAP-MS-CHAP v2 authentication, navigate to Start > Administrative Tools > Network Policy Server.

- Step 2 Right-click on NPS (Local) and choose Register server in Active Directory.
- Step 3 Click OK and again OK on Network Policy Server pop-up.
- **Step 4** Add the WLC as an Authentication, Authorization, and Accounting (AAA) client on the NPS.
- Step 5 Expand RADIUS Clients and Servers folder on Network Policy Server window. Right-click on RADIUS Clients and choose New RADIUS Client.
- **Step 6** Enter a name, the management IP address and a shared secret of the WLC on the WLC Properties window.

Click OK to go back to the Server Manager window.

- **Note** Enter the same shared secret that is created while configuring the Radius Server in order to configure the WLC.
- **Step 7** To create a new Network Policy for the wireless users, expand **Policies** folder, right-click on **Network Policies**, and choose **New** on **Network Policy Server** screen.
- **Step 8** Enter a policy name on **Specify Network Policy Name and Connection Type** screen and click **Next**.
- **Step 9** To allow only wireless domain users, configure the policy (PEAP in this example) by adding following three conditions and click **Next.**

#### Table 1:

| Condition           | Value                  |
|---------------------|------------------------|
| Windows Groups      | WIRELESS\Domain Users  |
| NAS Port Type       | Wireless - IEEE 802.11 |
| Authentication Type | EAP                    |

#### Figure 9: Specifying Conditions

| Condition           | Value                  |
|---------------------|------------------------|
| Windows Groups      | WIRELESS\Domain Users  |
| NAS Port Type       | Wireless - IEEE 802.11 |
| Authentication Type | EAP                    |
|                     |                        |

- **Step 10** Choose the **Access granted** radio button on **Specify Access Permission** screen in order to grant connection attempts that match this policy and click **Next**.
- Step 11Disable all of the Less secure authentication methods by un checking all the check boxes in Configure Authentication<br/>Methods screen.

**Step 12** Click Add, then choose the Microsoft: Protected EAP (PEAP) as EAP Type on Configure Authentication Methods screen, and click OK to enable PEAP.

#### Figure 10: Microsoft Protected EAP as EAP

| ew Network P                                                                                     | k Policy                                                                                                    | ×                                          |
|--------------------------------------------------------------------------------------------------|----------------------------------------------------------------------------------------------------|--------------------------------------------|
|                                                                                                  | Configure Authentication Methods<br>Configure one or more authentication methods required for the connection request to match thi<br>authentication, you must configure an EAP type. If you deploy NAP with 802.1X or VPN, you mu<br>Protected EAP in connection request policy, which overrides network policy authentication settin | s policy . For EAP<br>ist configure<br>gs. |
| EAP types are r<br>E <b>AP Types:</b><br>Microsoft: Pro                                          | re negotiated between NPS and the client in the order in which they are listed.                                                                                                    |                                            |
| Add                                                                                              | Edit Remove                                                                                                    |                                            |
| Less secure<br>Microsoft E<br>User ca<br>Microsoft E<br>User ca                                  | re authentication methods:<br>It Encrypted Authentication version 2 (MS-CHAP-v2)<br>can change password after it has expired<br>It Encrypted Authentication (MS-CHAP)<br>can change password after it has expired<br>ad authentication (CHAP)                                                                                         |                                            |
| <ul> <li>Encrypted</li> <li>Unencrypted</li> <li>Allow client</li> <li>Perform matrix</li> </ul> | pted authentication (CHAP)<br>pted authentication (PAP, SPAP)<br>ients to connect without negotiating an authentication method.<br>machine health check only                                                                                                    |                                            |
|                                                                                                  | Previous Next Finish                                                                                                    | Cancel                                     |

**Step 13** Select **Microsoft: Protected EAP (PEAP)** and click **Edit.** 

- **Step 14** Ensure that the previously-created domain controller certificate is selected in the **Certificate issued** field and click **OK** on **Edit Protected EAP Properties** window.
- Step 15 Click Next on Configure Authentication Methods again click Next on Configure Constraints window.
- Step 16 Click Next on Configure Settings and then click Finish on Completing New Network Policy window.
  - **Note** Depending on your needs, you may configure **Connection Request Policies** on the NPS in order to allow the PEAP profile or the policy.

### **Adding Users to the Active Directory**

Perform the following task and follow the instructions on the screen to add users to the AD database.

| Step 1 | Navigate to Start > Administrative Tools > Active Directory Users and Computers.                                  |
|--------|----------------------------------------------------------------------------------------------------|
| Step 2 | In the Active Directory Users and Computers console tree, expand the domain.                                      |
| Step 3 | Right-click on Users and New, and then choose User.                                                               |
| Step 4 | In the New Object - User dialog box, enter the name of the wireless user. Click Next.                             |
| Step 5 | In the New Object - User dialog box, enter a password of your choice in the Password and Confirm password fields. |
| Step 6 | Uncheck the User must change password at next logon check box on New Object - User dialog box and click Next.     |
| Step 7 | Click Finish on New Object - User dialog box.                                                                     |
| Step 8 | Repeat Steps 2 to 5 in order to create additional user accounts.                                                  |

Verifying the PEAP Authentication with Microsoft NPS Configuration

Perform the following task in order to verify your configuration:

**Step 1** Search for the Service Set Identification (SSID) on the client machine.

**Step 2** Ensure that the client is connected successfully:

Figure 11: Successful Connection

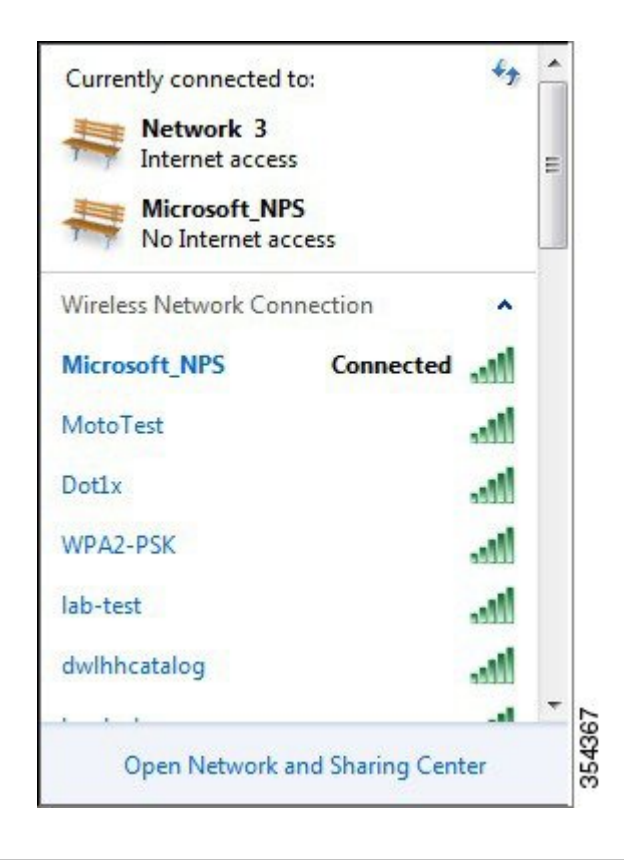

## Troubleshooting WLC PEAP Authentication with Microsoft NPS Configuration Issues

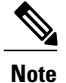

Cisco recommends that you use traces in order to troubleshoot wireless issues. Traces are saved in the circular buffer and are not processor intensive.

- Enable these traces in order to obtain the L2 auth logs:
  - set trace group-wireless-secure level debug
  - set trace group-wireless-secure filter mac 0017.7C2F.B69A
- Enable these traces in order to obtain the dot1X AAA events:

- set trace wcm-dot1x aaa level debug
- set trace wcm-dot1x aaa filter mac 0017.7C2F.B69A
- Enable these traces in order to receive the **DHCP events**:
  - ° set trace dhcp events level debug
  - set trace dhcp events filter mac 0017.7C2F.B69A
- Enable these traces in order to disable the traces and clear the buffer:
  - set trace control sys-filtered-traces clear
  - ° set trace wcm-dot1x aaa level default
  - set trace wcm-dot1x aaa filter none
  - set trace group-wireless-secure level default
  - set trace group-wireless-secure filter none

To view the traces, enter the show trace sys-filtered-traces command:

[04/23/14 21:27:51.963 IST 1 8151] 0017.7c2f.b69a Adding mobile on LWAPP AP 1caa.076f.9e10 (0) [04/23/14 21:27:51.963 IST 2 8151] 0017.7c2f.b69a Local Policy: Created MSCB Just AccessVLAN = 0 and SessionTimeout is 0 and apfMsTimeout is 0 [04/23/14 21:27:51.963 IST 8 8151] 0017.7c2f.b69a Local Policy:Setting local bridging VLAN name VLAN0020 and VLAN ID 20 [04/23/14 21:27:51.963 IST 9 8151] 0017.7c2f.b69a Applying WLAN ACL policies to client [04/23/14 21:27:51.963 IST a 8151] 0017.7c2f.b69a No Interface ACL used for Wireless client in WCM(NGWC) [04/23/14 21:27:51.963 IST b 8151] 0017.7c2f.b69a Applying site-specific IPv6 override for station 0017.7c2f.b69a - vapId 8, site 'test', interface 'VLAN0020' [04/23/14 21:27:51.963 IST c 8151] 0017.7c2f.b69a Applying local bridging Interface Policy for station 0017.7c2f.b69a - vlan 20, interface 'VLAN0020' [04/23/14 21:27:51.963 IST d 8151] 0017.7c2f.b69a \*\*\*\* Inside applyLocalProfilingPolicyAction \*\*\*\* 04/23/14 21:27:51.963 IST f 8151] 0017.7c2f.b69a Local Profiling Values : isValidVlan = 0, vlan = 0, isVlanRecdInDelete = 0, isValidSessionTimeout = 0, sessionTimeout=0, isSessionTORecdInDelete = 0 ProtocolMap = 0 , applyPolicyAtRun= 0 [04/23/14 21:27:51.963 IST 10 8151] 0017.7c2f.b69a ipv4ACL = [],ipv6ACL = [], inQoS = [unknown], outQoS = [unknown] [04/23/14 21:27:51.963 IST 11 8151] 0017.7c2f.b69a STA - rates (4): 130 132 139 150 0 0 0 0 0 0 0 0 0 0 0 0 [04/23/14 21:27:51.963 IST 12 8151] 0017.7c2f.b69a STA - rates (12): 130 132 139 150 12 18 24 36 48 72 96 108 0 0 0 0 [04/23/14 21:27:51.963 IST 13 8151] 0017.7c2f.b69a Processing RSN IE type 48, length 20 for mobile 0017.7c2f.b69a [04/23/14 21:27:51.963 IST 14 8151] 0017.7c2f.b69a Received RSN IE with 0 PMKIDsfrom mobile 0017.7c2f.b69a [04/23/14 21:27:51.964 IST 1b 8151] 0017.7c2f.b69a Change state to AUTHCHECK (2) last state START (0) [04/23/14 21:27:51.964 IST 1c 8151] 0017.7c2f.b69a Change state to 8021X REQD (3) last state AUTHCHECK (2)

[04/23/14 21:27:51.964 IST 25 8151] 0017.7c2f.b69a apfProcessAssocReq (apf\_80211.c:6272) Changing state for mobile 0017.7c2f.b69a on AP 1caa.076f.9e10 from Associated to Associated

[04/23/14 21:27:51.971 IST 26 8151] 0017.7c2f.b69a 1XA: Initiating authentication [04/23/14 21:27:51.971 IST 27 8151] 0017.7c2f.b69a 1XA: Setting reauth timeout to 1800 seconds [04/23/14 21:27:51.971 IST 28 8151] 0017.7c2f.b69a 1XK: Set Link Secure: 0

[04/23/14 21:27:51.971 IST 29 8151] 0017.7c2f.b69a 1XA: Allocated uid 40 [04/23/14 21:27:51.971 IST 2a 8151] 0017.7c2f.b69a 1XA: Calling Auth Mgr to authenticate client 497500000003e uid 40 [04/23/14 21:27:51.971 IST 2b 8151] 0017.7c2f.b69a 1XA: Session Start from wireless client

[04/23/14 21:27:51.971 IST 2c 8151] 0017.7c2f.b69a Session Manager Call Client 497500000003e, uid 40, capwap id 7ae8c00000013,Flag 0, Audit-Session ID 0a6987b25357e2ff00000028, method list Microsoft\_NPS, policy name (null)

[04/23/14 21:27:51.971 IST 2d 22] ACCESS-CORE-SM-CLIENT-SPI-NOTF: [0017.7c2f.b69a, Ca3] Session start request from Client[1] for 0017.7c2f.b69a (method: Dot1X, method list: Microsoft NPS, aaa id: 0x0000028), policy [04/23/14 21:27:51.971 IST 2e 22] ACCESS-CORE-SM-CLIENT-SPI-NOTF: [0017.7c2f.b69a, Ca3] - client iif\_id: 497500000003E, session ID: 0a6987b25357e2ff00000028 for 0017.7c2f.b69a

[04/23/14 21:27:51.972 IST 43 284] ACCESS-METHOD-DOT1X-DEB: [0017.7c2f.b69a, Ca3] Posting !EAP\_RESTART on Client 0x22000025 [04/23/14 21:27:51.972 IST 44 284] ACCESS-METHOD-DOT1X-DEB: [0017.7c2f.b69a, Ca3] 0x22000025:enter connecting state [04/23/14 21:27:51.972 IST 45 284] ACCESS-METHOD-DOT1X-DEB: [0017.7c2f.b69a, Ca3] 0x22000025: restart connecting [04/23/14 21:27:51.972 IST 46 284] ACCESS-METHOD-DOT1X-DEB: [0017.7c2f.b69a, Ca3] Posting RX REQ on Client 0x22000025 [04/23/14 21:27:51.972 IST 47 284] ACCESS-METHOD-DOT1X-DEB: [0017.7c2f.b69a, Ca3] 0x22000025: authenticating state entered [04/23/14 21:27:51.972 IST 48 284] ACCESS-METHOD-DOT1X-DEB: [0017.7c2f.b69a, Ca3] 0x22000025:connecting authenticating action [04/23/14 21:27:51.972 IST 49 291] ACCESS-METHOD-DOT1X-DEB: [0017.7c2f.b69a, Ca3] Posting AUTH START for 0x22000025 [04/23/14 21:27:51.972 IST 4a 291] ACCESS-METHOD-DOT1X-DEB: [0017.7c2f.b69a, Ca3] 0x22000025:entering request state [04/23/14 21:27:51.972 IST 4b 291] ACCESS-METHOD-DOT1X-NOTF: [0017.7c2f.b69a, Ca3] Sending EAPOL packet [04/23/14 21:27:51.972 IST 4c 291] ACCESS-METHOD-DOT1X-INFO: [0017.7c2f.b69a, Ca3] Platform changed src mac of EAPOL packet [04/23/14 21:27:51.972 IST 4d 291] ACCESS-METHOD-DOT1X-NOTF: [0017.7c2f.b69a, Ca3] Sending out EAPOL packet [04/23/14 21:27:51.972 IST 4e 291] ACCESS-METHOD-DOT1X-INFO: [0017.7c2f.b69a, Ca3] EAPOL packet sent to client 0x22000025

[04/23/14 21:27:52.112 IST 7d 211] Parsed CLID MAC Address = 0:23:124:47:182:154 [04/23/14 21:27:52.112 IST 7e 211] AAA SRV(0000000): process authen req [04/23/14 21:27:52.112 IST 7f 211] AAA SRV(0000000): Authen method=SERVER\_GROUP Microsoft\_NPS [04/23/14 21:27:52.112 IST 80 211] AAA SRV(0000000): Selecting SG = DIAMETER [04/23/14 21:27:52.113 IST 81 186] ACCESS-METHOD-DOT1X-INFO: [0017.7c2f.b69a, Ca3] Queuing an EAPOL pkt on Authenticator Q [04/23/14 21:27:52.113 IST 82 291] ACCESS-METHOD-DOT1X-DEB: [0017.7c2f.b69a, Ca3] Posting EAPOL EAP for 0x2200025 [04/23/14 21:27:52.278 IST 83 220] AAA SRV(00000000): protocol reply GET\_CHALLENGE RESPONSE for Authentication [04/23/14 21:27:52.278 IST 84 220] AAA SRV(00000000): Return Authentication status=GET\_CHALLENGE RESPONSE [04/23/14 21:27:52.278 IST 85 291] ACCESS-METHOD-DOT1X-DEB:[0017.7c2f.b69a,Ca3] Posting EAP\_REQ for 0x22000025 The following codeblock shows the rest of the EAP output:

[04/23/14 21:27:54.690 IST 12b 211] AAA SRV(00000000): process authen req [04/23/14 21:27:54.690 IST 12c 211] AAA SRV(00000000): Authen

method=SERVER GROUP Microsoft NPS [04/23/14 21:27:54.690 IST 12d 211] AAA SRV(00000000): Selecting SG = DIAMETER [04/23/14 21:27:54.694 IST 12e 220] AAA SRV(00000000): protocol reply PASS for Authentication [04/23/14 21:27:54.694 IST 12f 220] AAA SRV(00000000): Return Authentication status=PASS [04/23/14 21:27:54.694 IST 130 189] ACCESS-METHOD-DOT1X-INFO: [0017.7c2f.b69a, Ca3] Received an EAP Success [04/23/14 21:27:54.695 IST 186 8151] 0017.7c2f.b69a Starting key exchange with mobile - data forwarding is disabled [04/23/14 21:27:54.695 IST 187 8151] 0017.7c2f.b69a 1XA: Sending EAPOL message to mobile, WLAN=8 AP WLAN=8 [04/23/14 21:27:54.706 IST 188 8151] 0017.7c2f.b69a 1XA: Received 802.11 EAPOL message (len 121) from mobile [04/23/14 21:27:54.706 IST 189 8151] 0017.7c2f.b69a 1XA: Received EAPOL-Key from mobile [04/23/14 21:27:54.706 IST 18a 8151] 0017.7c2f.b69a 1XK: Received EAPOL-key in PTK START state (msg 2) from mobile [04/23/14 21:27:54.706 IST 18b 8151] 0017.7c2f.b69a 1XK: Stopping retransmission timer [04/23/14 21:27:54.706 IST 18c 8151] 0017.7c2f.b69a 1XA: Sending EAPOL message to mobile, WLAN=8 AP WLAN=8 [04/23/14 21:27:54.717 IST 18d 8151] 0017.7c2f.b69a 1XA: Received 802.11 EAPOL message (len 99) from mobile [04/23/14 21:27:54.717 IST 18e 8151] 0017.7c2f.b69a 1XA: Received EAPOL-Key from mobile [04/23/14 21:27:54.717 IST 18f 8151] 0017.7c2f.b69a 1XK: Received EAPOL-key in PTKINITNEGOTIATING state (msg 4) from mobile [04/23/14 21:27:54.717 IST 190 8151] 0017.7c2f.b69a 1XK: Set Link Secure: 1 [04/23/14 21:27:54.717 IST 191 8151] 0017.7c2f.b69a 1XK: Key exchange complete - updating PEM [04/23/14 21:27:54.717 IST 192 8151] 0017.7c2f.b69a apfMs1xStateInc [04/23/14 21:27:54.717 IST 193 8151] 0017.7c2f.b69a Change state to L2AUTHCOMPLETE (4) last state 8021X REQD (3)

[04/23/14 21:27:58.277 IST 1df 269] DHCPD: Sending notification of DISCOVER: [04/23/14 21:27:58.277 IST 1e0 269] DHCPD: Sending notification of DISCOVER: [04/23/14 21:28:05.279 IST 1e1 269] DHCPD: Adding binding to hash tree [04/23/14 21:28:05.279 IST 1e2 269] DHCPD: DHCPOFFER notify setup address 20.20.20.5 mask 255.255.255.0

[04/23/14 21:28:05.306 IST 1f4 8151] 0017.7c2f.b69a Change state to RUN (20) last state DHCP REQD (7)